# **GUIA DE USO E PROCEDIMENTOS – GUP**

## INFOSEG

| Processo | Plataforma | Data<br>Criação | Data<br>Revisão | Versão |
|----------|------------|-----------------|-----------------|--------|
| CADASTRO | INFOSEG    | 19/04/2024      | 29/07/2024      | 1.1    |

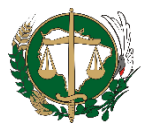

### DEFENSORIA PÚBLICA GERAL DO ESTADO MATO GROSSO DO SUL

### **APRESENTAÇÃO**

Esta versão de Guia de Uso e Procedimentos (GUP) é específica para a orientações sobre o Convênio INFOSEG.

### **INICIANDO PROCESSO**

Para se cadastrar na Infoseg, siga estas etapas rápidas:

- 1. Acesse o site oficial da Infoseg para acesso ao sistema: https://seguranca.sinesp.gov.br/sinesp-seguranca/login.jsf
- 2. Localize a opção **Faça seu cadastro Aqui**: <u>https://seguranca.sinesp.gov.br/sinesp-cadastros/public/precadastro\_envio\_link.jsf?lg=pt</u>
- 3. Clique na opção <u>Já possuo cadastro no gov.br</u><sup>(1)</sup> e preencha o formulário de cadastro com suas informações pessoais, profissionais e de contato <sup>(2)</sup>.
- 4. Após realizar o Pré-Cadastro aparecerá uma tela confirmando seus dados.
- 5. Observe no topo da tela se tem alguma mensagem de erro em vermelho informando alguma pendência de registro ou documento.
- 6. Preencha o termo TUSI (Termo de Uso de Sistemas de Informação) que encontra-se no *site* da Defensoria na aba *Intranet* ou acesse <u>clicando aqui.</u>
- 7. Envie o termo TUSI assinado digitalmente ou de próprio punho para <u>suporte-ti@defensoria.ms.def.br</u> com cópia para <u>lgpd@defensoria.ms.def.br</u> com o título: "Acesso INFOSEG" informando a finalização do seu pré-cadastro, para que a aprovação possa ser providenciada. No texto preencher os seguites dados:
  - a. Seu nome completo
  - b. Seu CPF
- 8. Após a aprovação, você receberá um E-MAIL automático do sistema contendo suas credenciais de acesso à Infoseg, incluindo nome de usuário e senha.
- 9. Faça login no sistema utilizando suas credenciais: https://seguranca.sinesp.gov.br/sinesp-seguranca/login.jsf?goto=CADASTROS

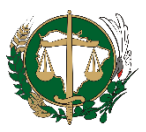

### DEFENSORIA PÚBLICA GERAL DO ESTADO MATO GROSSO DO SUL

 Se surgirem dúvidas durante o processo de cadastro, entre em contato com o suporte STI para assistência adicional.

<sup>(1)</sup> A Receita Federal vinculou todos os servidores na plataforma gov.br e não há necessidade de criar uma conta.

<sup>(2)</sup> Os cadastros ficarão com status **pendente de atualização** caso os dados abaixo não sejam inseridos conforme as diretrizes que seguem:

- A foto deve ser 3x4 de rosto, colorida, nítida, recente (menos de 5 anos de emissão), plano de fundo branco, para confecção de documento de identificação, não pode ser foto de outra foto
- ✓ Há a **obrigatoriedade** de apresentação dos documentos abaixo relacionados:
  - Comprovante de Residência;
  - Documento de Identidade (Civil ou Militar);
  - CPF;
  - Identidade Funcional (pode ser substituída por Portaria publicada em Diário Oficial comprovando a posse no cargo).
- ✓ Há um manual anexo a este comunicado, contendo todos os passos de cada aba do Cadastro, bem como do modo de autenticação.

#### Modelo do Formulário (Dados Pessoais)

| Dadar Passals<br>CRY/D<br>Data in Incomment<br>Merris Grand B<br>Data in Incomment<br>Merris Grand B<br>Description Description Descriptio |
|----------------------------------------------------------------------------------------------------|
| Sincitare     Sincitare     NÃO PODE SER FOTO DE OUTRA FOTO       Sincitare     Sincitare     Sincitare     Sincitare     Sincitare     Sincitare     Sincitare     Sincitare     Sincitare                                                                                                    |
| <ul> <li>Detected to the localitation</li> <li>Preencha com seus Dados Pessoais;</li> <li>Nome Social apenas se for pessoa Trans ou Travesti, conforme legislação;</li> </ul>                                                                                                    |
| Preencha com seus dados cadastrais todos os campos obrigatórios com asterisco*:                                                                                                    |

CEP 79031-310 – Campo Grande - MS – E-mail: adm@defensoria.ms.def.br

Fone/Fax: 67 3318-2505